## Procedimentos para impressão do DAE

1. Acesse o site <u>www.sefaz.ba.gov.br</u> e clique no canal "Inspetoria Eletrônica".

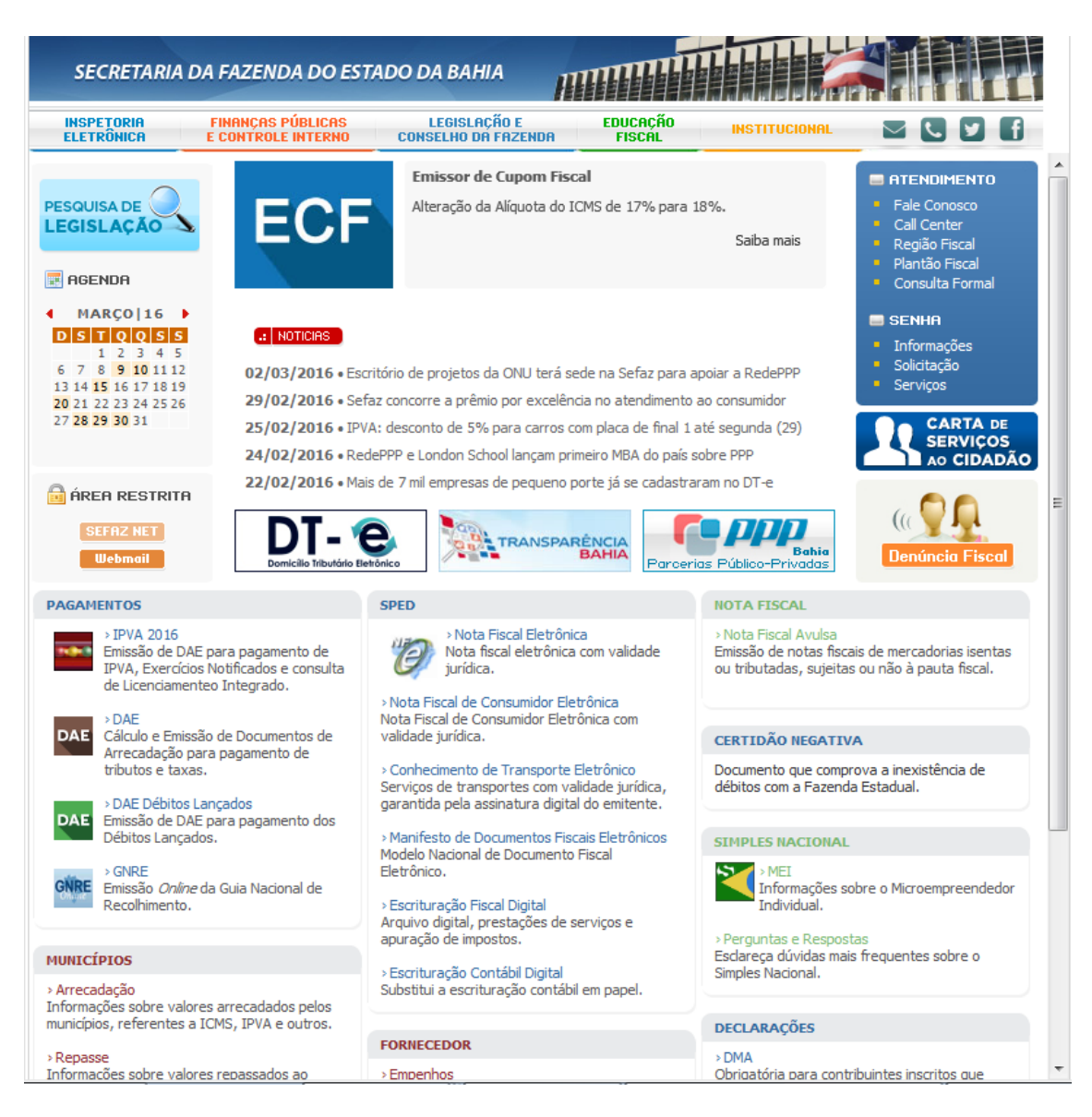

2. No canal Inspetoria Eletrônica acesse a aba "ITD|Taxas|FEASPOL". Em seguida, clique no link "Cálculo e Emissão de DAE" na Categoria "ITD E TAXAS".

| SECRETARIA L                                                                                                    | DA FAZENDA DO EST                       | ADO DA BAHIA                        |                    |                              |                                                                                                    |
|----------------------------------------------------------------------------------------------------|-----------------------------------------|-------------------------------------|--------------------|------------------------------|----------------------------------------------------------------------------------------------------|
| INSPETORIA<br>ELETRÔNICA                                                                                                    | FINANÇAS PÚBLICAS<br>E CONTROLE INTERNO | LEGISLAÇÃO E<br>Conselho da fazenda | Educação<br>Fiscál | INSTITUCIONAL                | <b>Z Z F</b>                                                                                                    |
| PESQUISA DE                                                                                                    | INSPETORIA ELETRÔNICA                   |                                     |                    | ÍNDICES                      | ATENDIMENTO     Fale Conosco     Call Center                                                                                                |
| 📰 Agenda                                                                                                    | ITD E TAXAS                             |                                     | EASPOL             |                              | <ul> <li>Região Fiscal</li> <li>Plantão Fiscal</li> <li>Consulta Formal</li> <li>SENHA</li> <li>Informações</li> <li>Solicitação</li> </ul> |
| MARÇO 16<br>D S T Q Q S S<br>1 2 3 4 5<br>6 7 8 9 10 11 12<br>13 14 15 16 17 18 19<br>20 21 22 23 24 25 26<br>27 28 29 30 31 | ⊞ TPP                                   |                                     | → INFORMAÇÕES      |                              |                                                                                                    |
|                                                                                                    | € TPS                                   |                                     | ± TPP              |                              |                                                                                                    |
|                                                                                                    | ITD ITD                                 |                                     | E TPS              | <ul> <li>Serviços</li> </ul> |                                                                                                    |
|                                                                                                    | 🗄 TAXA DE INCÊN                         | IDIO                                | CADASTRAMENT       |                              |                                                                                                    |
|                                                                                                    | ▶ CÁLCULO E EMISSÃO DE DAE              |                                     |                    |                              |                                                                                                    |
| ÁREA RESTRITA                                                                                                    | ► PERGUNTAS E RESPOSTAS                 |                                     |                    |                              | Denúncia Fiscal                                                                                                    |
| Webmail                                                                                                    |                                         | ADO                                 |                    |                              |                                                                                                    |
|                                                                                                    | EMIŜSÃO DE D                            | DAE                                 |                    |                              |                                                                                                    |

SEFAZ - 2ª Avenida nº 260 - CEP 41.745-003, CAB, Salvador | BAHIA - CNPJ 13.937.073/0001-56

3. No sistema de emissão de DAE, na opção "ITD/TAXAS", selecione a opção "2353 – TPS SECRETARIA DA FAZENDA".

|                                                              | Iculo e Emissão                                                                                                    | $\checkmark$   |
|--------------------------------------------------------------|----------------------------------------------------------------------------------------------------|----------------|
|                                                              |                                                                                                    |                |
| Emissão de DA                                                | NE                                                                                                    |                |
| Home                                                         |                                                                                                    |                |
|                                                              | Emissão Dae                                                                                                    | ×              |
| 1. Escolha o tipo<br>Em caso de pro<br><b>Sefaz/BA: 0800</b> | o de receita.<br>blemas ou dúvidas, entre em contato com o <b>Call Center da</b><br>J <b>-0710071.</b>                                                                                                    |                |
|                                                              | 2028 - TPP - SECRETARIA DE INFRA-ESTRUTURA<br>2109 - TPP - SECRETARIA DE SEGURANÇA PÚBLICA<br>2012 - TPP ANIMAL - ADAB<br>2214 - TPP DESENVOLV FLORESTAL SECR M AMBIENTE<br>2117 - TPP DETRAN<br>2248 - TPP REPOSICAO FLORESTAL - SECR MEIO AMBIENTE<br>2011 - TPP VEGETAL - ADAB<br>2361 - TPS - SEC SEGURANCA PUBLICA - VISTORIAS<br>2379 - TPS - SEC SEGURANCA PUBLICA - VISTORIAS<br>2379 - TPS - SEC SEGURANCA PUBLICA-POLICIAMENTO<br>0198 - TPS - SEC SEGURANCA PUBLICA-POLICIAMENTO<br>0198 - TPS - SEC DESENV. ECONOMICO - SUDIC - FUNEDIC<br>0193 - TPS - TAXA dE Incêndio e Outras - Bombeiros<br>2557 - TPS DEMAIS SECRETARIAS E ORGAOS<br>2345 - TPS DESENVOLV FLORESTAL SECR M AMBIENTE<br>2418 - TPS DETRAN<br>2387 - TPS IDENTIFICACAO SEC. SEG. PUBLICA<br>2450 - TPS SECR DA JUSTICA E DIREITOS HUMANOS<br>2353 - TPS SECRETARIA DA FAZENDA<br>2515 - TPS SECRETARIA DE INFRA-ESTRUTURA<br>2400 - TPS SECRETARIA SEGURANCA PUBLICA |                |
| ITD/TAXAS                                                    | Selecione o código da receita V                                                                                                    |                |
| ♦ SISTEMA TRIBUTÁRIO                                         | SEFAZ - Secretaria da Fazenda do Estado da Bahia                                                                                                    |                |
| <b>₽</b> 2° Avenida nº 260 - CEP 41.745-                     | 003, CAB, Salvador   Bahia                                                                                                    | ASLIB: 2.1.7.0 |

4. Na próxima página, marque a opção "Contribuinte ICMS".

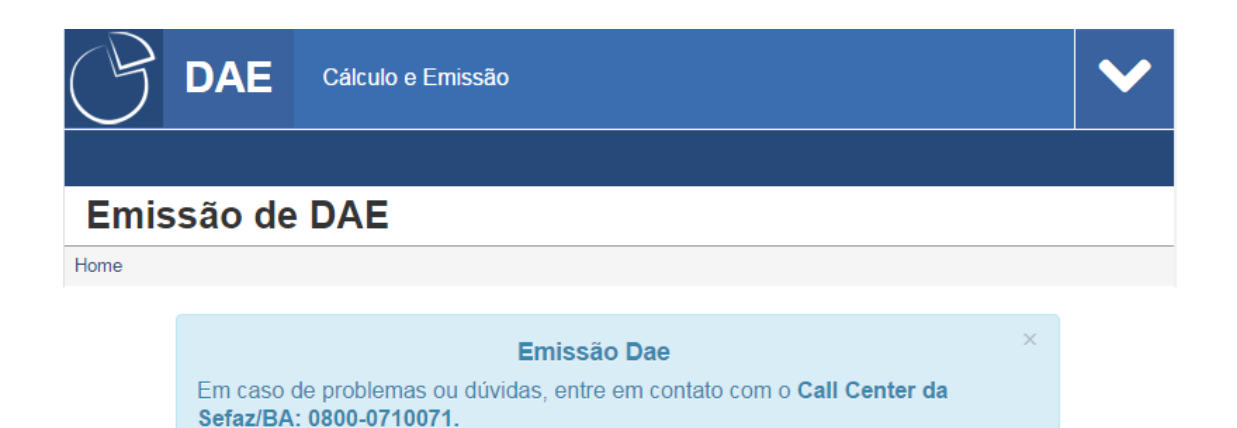

SISTEMA TRIBUTÁRIO SEFAZ - Secretaria da Fazenda do Estado da Bahia

7 2º Avenida nº 260 - CEP 41.745-003, CAB, Salvador | Bahia

ASLIB: 2.1.7.0

5. Após a seleção, na página apresentada, preencha corretamente os campos.

| B        | DAE                              | AE Cálculo e Emissão                        |                                     |              |                             |  |  |  |
|----------|----------------------------------|---------------------------------------------|-------------------------------------|--------------|-----------------------------|--|--|--|
|          |                                  |                                             |                                     |              | Au.                         |  |  |  |
| Emis     | são de                           | DAE                                         |                                     |              |                             |  |  |  |
| ome      |                                  |                                             |                                     |              |                             |  |  |  |
|          | Em caso d<br>Sefaz/BA:           | E<br>e problemas ou dúvida<br>0800-0710071. | <b>Emissão Da</b><br>Is, entre em c | e<br>contato | com o <b>Call Center da</b> |  |  |  |
|          | 2353 - TPS SECRETARIA DA FAZENDA |                                             |                                     |              |                             |  |  |  |
|          |                                  | Inscrição Estadual:                         | 000.000.000                         |              |                             |  |  |  |
|          |                                  | Data de Vencimento:                         | 29/08/2018                          |              |                             |  |  |  |
|          |                                  | Data de Pagamento:                          | 29/08/2018                          |              |                             |  |  |  |
|          |                                  | Valor Principal:                            | 55,10                               |              |                             |  |  |  |
|          |                                  | Informações<br>Complementares:              | Conciliação d                       | e 05 EPI     | ECs não transmitidas        |  |  |  |
|          |                                  | 🔒 Visualizar o                              | DAE                                 |              |                             |  |  |  |
| \$ SISTE | MA TRIBUTA                       | RIO SEFAZ - Secretar                        | ia da Fazeno                        | la do E      | Estado da Bahia             |  |  |  |

Obs: No campo "**Informações complementares**" informe a quantidade de documentos a serem conciliados.